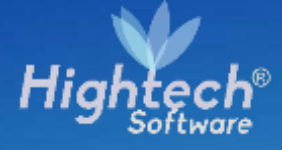

# MANUAL DE USARIO REPORTES

# UNIVERSIDAD NACIONAL

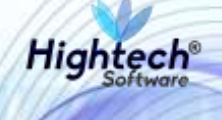

# **TABLA DE CONTENIDO**

| TA | ABLA I | DE ILUSTRACIONES               | 3  |
|----|--------|--------------------------------|----|
| HI | STOR   | RIA DE REVISIONES              | 5  |
| CI | _ÁUSI  | JLA DE CONFIDENCIALIDAD        | 6  |
| 1  | INT    | RODUCCIÓN                      | 7  |
| 2  | OB     | JETO                           | 7  |
| 3  | VIS    | IÓN ORIGINAL                   | 7  |
| 4  | ACO    | CESO A LA APLICACIÓN           | 7  |
| 5  | REF    | PORTES                         | 9  |
|    | 5.1    | Reporte Saldo Inventario Fecha | 9  |
|    | 5.2    | Reporte Documentos de Almacén  | 12 |
|    | 5.3    | Reporte Entradas por Periodo   | 14 |
|    | 5.4    | Salidas por Área               | 16 |
|    | 5.5    | Reporte Entrada Almacén        | 18 |
|    | 5.6    | Reporte Salida Almacén         | 20 |
|    | 5.7    | Reporte Entrada Gemorepo       | 22 |
|    | 5.8    | Reporte Salida Gemorepo        | 24 |

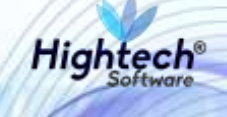

## **TABLA DE ILUSTRACIONES**

| Ilustración 1 Pantalla Inicial                      | 8  |
|-----------------------------------------------------|----|
| Ilustración 2 Opciones de Usuario                   | 8  |
| Ilustración 3 Ruta Reportes                         | 9  |
| Ilustración 4 Ruta Reporte "Saldo Inventario Fecha" | 9  |
| Ilustración 5 Ejecución de Reportes                 | 10 |
| Ilustración 6 Destino Reporte                       | 11 |
| Ilustración 7 Reporte                               | 11 |
| Ilustración 8 Ruta Reporte "Documento Almacén"      | 12 |
| Ilustración 9 Ejecución de Reportes                 | 13 |
| Ilustración 10 Destino Reporte                      | 13 |
| Ilustración 11 Reporte                              | 14 |
| Ilustración 12 Ruta Reporte "Entradas por Periodo"  | 14 |
| Ilustración 13 Ejecución de Reportes                | 15 |
| Ilustración 14 Destino Reporte                      | 15 |
| Ilustración 15 Reporte                              | 16 |
| Ilustración 16 Ruta Reporte "Salidas x Área/Catal"  | 16 |
| Ilustración 17 Ejecución de Reportes                | 17 |
| Ilustración 18 Destino Reporte                      | 18 |
| Ilustración 19 Reporte                              | 18 |
| Ilustración 20 Resumen Operación                    | 19 |
| Ilustración 21 Mensaje QUIPU                        | 19 |
| Ilustración 22 Elegir Destino                       | 19 |
| Ilustración 23 Reporte                              | 20 |
| Ilustración 24 Resumen Operación                    | 20 |
| Ilustración 25 Mensaje QUIPU                        | 21 |
| Ilustración 26 Elegir Destino                       | 21 |
| Ilustración 27 Reporte                              | 21 |
| Ilustración 28 Ruta Reporte "Entrada Gemorepo"      | 22 |
| Ilustración 29 Ejecución de Reportes                | 22 |
| Ilustración 30 Destino Reporte                      | 23 |

## Manual de Usuario

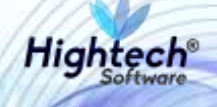

| Ilustración 31 Reporte                         | 23 |
|------------------------------------------------|----|
| Ilustración 28 Ruta Reporte "Entrada Gemorepo" | 24 |
| Ilustración 29 Ejecución de Reportes           | 25 |
| Ilustración 30 Destino Reporte                 | 25 |
| Ilustración 31 Reporte                         | 26 |
|                                                |    |

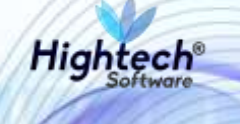

# HISTORIA DE REVISIONES.

| Nombre           | Fecha      | Razón del Cambio       | Versión |
|------------------|------------|------------------------|---------|
| Santiago Álvarez | 11/09/2018 | Creación del Documento | 1.0     |
| Ciliana Capera   | 14/09/2018 | Revisión General       | 1.1     |

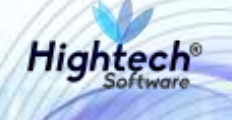

# **CLÁUSULA DE CONFIDENCIALIDAD**

El contenido del presente documento tiene carácter confidencial y no podrá ser divulgado a ningún tercero sin la previa autorización por escrito de HIGH TECH SOFTWARE S.A.S. Este documento no podrá ser reproducido parcial o totalmente, ni podrá ser usado para propósitos distintos al intercambio de información por parte de la UNIVERSIDAD NACIONAL para el desarrollo del proyecto.

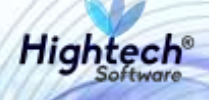

# MANUAL DE USUARIO REPORTES

# **1 INTRODUCCIÓN**

En el presente documento se definen los criterios de interacción entre el usuario y la aplicación, en el cual se incluyen las instrucciones necesarias de búsqueda, y de ejecución en la operatividad funcional a lo largo del proceso en la aplicación, una vez se haya ingresado al sistema, al igual que las diferentes opciones que componen la aplicación.

### 2 OBJETO

El objeto del siguiente documento es ofrecer al usuario una guía instructiva sobre las diferentes funcionalidades de la aplicación y su forma correcta de utilización.

# 3 VISIÓN ORIGINAL

El presente documento se compone de dos secciones principales: La primera describe la pantalla de inicio del usuario al sitio. La segunda sección describe las funcionalidades implementadas en la aplicación.

# 4 ACCESO A LA APLICACIÓN

Cuando el usuario abre el acceso directo de QUIPU en su computador encuentra la siguiente pantalla.

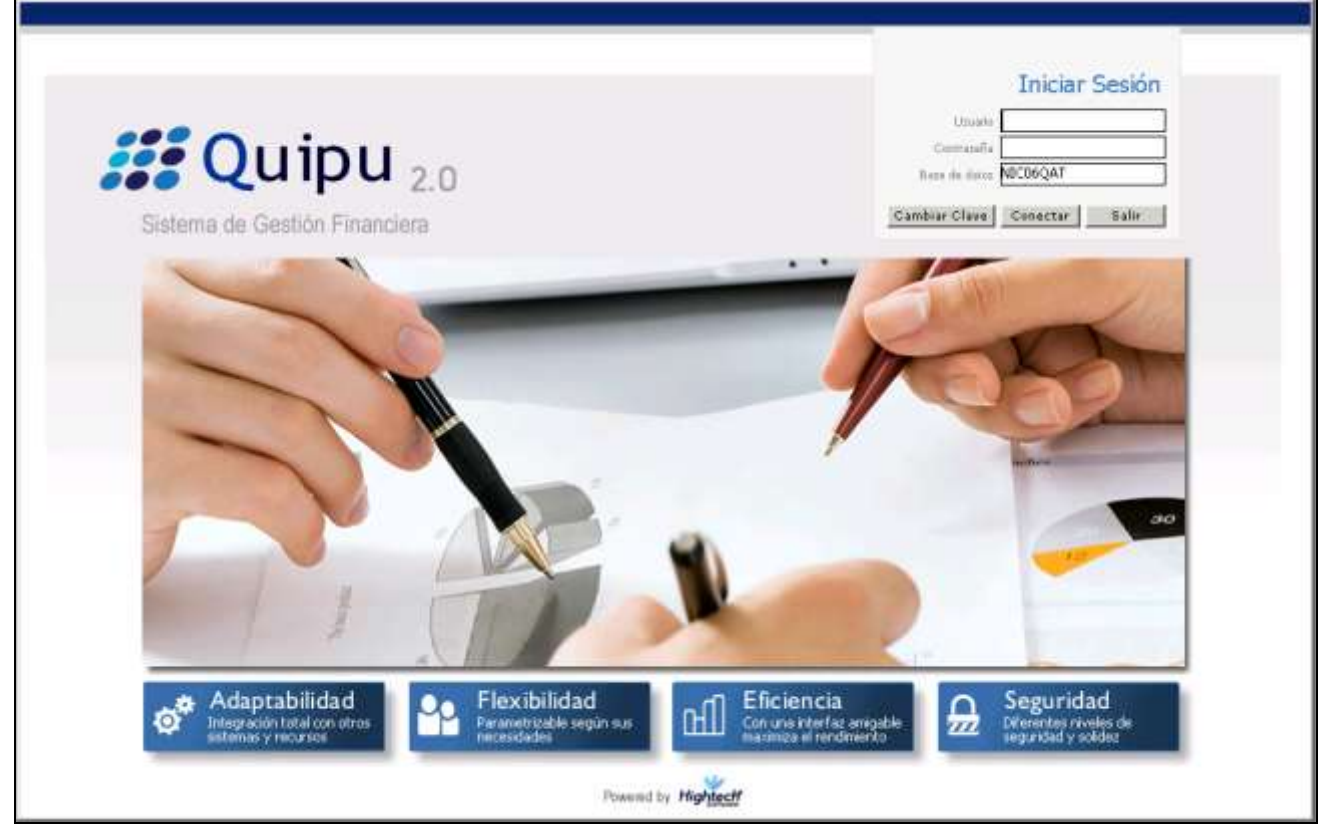

Ilustración 1 Pantalla Inicial

Cuando el usuario digita las credenciales de acceso y da clic en el botón "Conectar", QUIPU muestra el menú.

| plicaciones Nal                                                                |          |   | Datos del Ingreso                                                                                                    |
|--------------------------------------------------------------------------------|----------|---|----------------------------------------------------------------------------------------------------|
| ADAYON NAGYOMAL<br>GENERAL<br>CONTABILIDAD<br>PRESUPUESTO<br>CUENTAS POR PAGAR |          | 4 | Usuano ( SOPOR3E1T-I1 Consultores<br>Hora ) 04:33:27 pm<br>Feche I 11-sep-3018<br>Terminal / WIN-POBPC113URH<br>Session : <03-6368<br>Base datos : NOCO6QAT<br>Utimo Img : Maintes 11 Septiembre 2018 04:14 PM |
| TESORERIA                                                                      |          |   | Fecha y Hora del Sistema                                                                                                    |
| BIENES Y SERVICIOS N                                                           |          |   | feering friend der sisterrich                                                                                                    |
| NICSP                                                                          |          |   | 11-329-2018 21:35                                                                                                    |
| RECAUDOS                                                                       |          |   |                                                                                                    |
| REPORTES UNAL                                                                  |          |   |                                                                                                    |
| PROYECTOS                                                                      |          |   |                                                                                                    |
| INVERSIONES                                                                    |          |   | INTEREDAD                                                                                                    |
| AVANCES                                                                        |          |   | 201 NACIONIAI                                                                                                    |
| FACTURACION CARTERA                                                            |          |   | A NACIONAL                                                                                                    |
| PAGOS                                                                          | <u>.</u> | 2 | DE COLOMBIA                                                                                                    |
|                                                                                |          |   | Burshall                                                                                                    |
| DMON NACIONAL                                                                  |          |   | Assess Directo                                                                                                    |
|                                                                                |          |   | Acceso Directo                                                                                                    |

Ilustración 2 Opciones de Usuario

Hightech

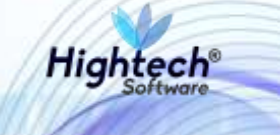

### **5 REPORTES**

Si el usuario desea ingresar a la sección de reportes deberá ingresar a la ruta Bienes y Servicios>>Almacenes>>Reportes

| Aplicaciones Nal                                                                                                    |                                                                                                    |         | Datos del Ingreso                                                                                                    |
|----------------------------------------------------------------------------------------------------|----------------------------------------------------------------------------------------------------|---------|----------------------------------------------------------------------------------------------------|
| ADWON MACIONAL<br>GENERAL<br>CONTABILIDAD<br>PRESUPUESTO<br>CUENTAS POR BAGAR<br>TESORERIA<br>HERIES ASERVICIOS N<br>NECSP<br>RECAUDOS<br>REPORTES UNAL<br>PROYECTOS<br>INVERSIONES<br>AGANCES<br>FACTURACIÓN CARTERA<br>RAGOS | ADQUISICIONES  ALMACENES  CONSULTAS  CONSULTAS  PARAMETRIZACION  CONSULTAS  DISTADOS  DIMENTARIO  ALMACENES 4  ENES/REPORTES | 4]<br>× | Usuano I SCAUGRET-II Comutores<br>Hara I 0413027 pri<br>Fecha I 11-bep-2018<br>Terminal I WHATBIECULUUH<br>Session I 020-306<br>Base dates INICOMUN<br>Utimo Ing I Warter II Septembre 2018 04:14 PM<br>Fecha y Hora del Sistema<br>II-IEP-2018 22:04 I<br>UNIVERSIDAD<br>NACCIONAL |
|                                                                                                    |                                                                                                    |         | Acceso Directo                                                                                                    |
|                                                                                                    |                                                                                                    |         |                                                                                                    |

Ilustración 3 Ruta Reportes

#### 5.1 Reporte Saldo Inventario Fecha

Para generar un "Reporte Saldo Inventario Fecha" el usuario debe dirigirse a la ruta Bienes y Servicios>>Almacenes>>Reportes>>Inventario>>Saldos Inven. Fecha

| plicaciones Nal                                                                                                    |                                                                                                    | Datos del Ingreso                                                                                                    |      |
|----------------------------------------------------------------------------------------------------|----------------------------------------------------------------------------------------------------|----------------------------------------------------------------------------------------------------|------|
| ADMON NACTONAL<br>GENERAL<br>CONTABILIDAD<br>PRESUPUESTO<br>CUENTAS POR TRIGAR<br>TESORERIA<br>REINES V SERVICIOS N<br>NICSP<br>RECAUDOS<br>REPORTES UNAL<br>PROVECTOS<br>INVERSIONES<br>AMINES | ADQUESICIONES ALMACENES ALMACENES CONSULTAS CONSULTAS DEPORTES DEPORTES DEPORTES DEPORTES DEPORTABILION DE-LISTADOS DE-INVENTARIO L | Unuarie 1: SCROOTED 1:1: Consultance<br>Harm 1: De50327 (a)<br>Fecho 1: 1: 4: 0: 0: 2010<br>Terminal 1: 1: 1: 0: 0: 0: 0: 0:<br>Terminal 1: 1: 0: 0: 0: 0: 0:<br>Terminal 1: 0: 0: 0: 0: 0:<br>Socie datos : NICOCOM<br>Utimo 3: ng: Marter 11: Section 5: 0: 0: 0:<br>Fecha y Hora del Sistema<br>I1: 20: 2010<br>UNIVERSIDAD | 1474 |
| FACTURACION CANTERA.<br>IMGOS                                                                                                    | •                                                                                                    | DE COLOMBIA                                                                                                    | A    |
| IENES Y SERVICIOS N/ ALMACENES/ F                                                                                                    | RPORTES/INVENTARID                                                                                                    |                                                                                                    | _    |

Ilustración 4 Ruta Reporte "Saldo Inventario Fecha"

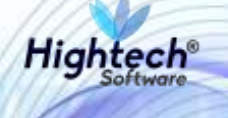

Cuando el usuario está ubicado en la ruta y presiona la tecla "Enter" de su teclado, la aplicación abre la pantalla de ejecución de reportes que cuenta con los siguientes campos editables:

- Empresa
- Desde Almacén
- Hasta Almacén
- Desde Bodega
- Hasta Bodega
- Desde Tipo Elemento
- Hasta Tipo Elemento
- Desde Grupo
- Hasta Grupo
- Desde Subgrupo
- Hasta Subgrupo
- Procedencias
- Hasta Fecha

| Ejecución de Re | eportes                                       |                |            |      |
|-----------------|-----------------------------------------------|----------------|------------|------|
| SOPORTEIT       | Ejecución de Reportes                         | GEMOREPO       | 11/09/2018 | 1994 |
|                 | Reporte                                       |                |            |      |
|                 | Código INMRINSF USUARIO SOPORTEIT TONSULTORES |                |            |      |
|                 | Impresora XEROX 4512 PCL5E XEROX 4512 PCL5E   |                |            |      |
|                 | Path Spool C: VNMRINSF                        | Copias         |            |      |
|                 | Idioma ESP ESPANOL Tamaño de la F             | Fuente Mediana | •          |      |
|                 | Destino Vista Previa 👤                        |                |            |      |
|                 | Parámetros                                    |                |            |      |
|                 | Descrinción Valor                             |                | 1          |      |
|                 | Empresa 5001                                  |                |            |      |
|                 | Desde Almacen 0                               |                |            |      |
|                 | Hasta Almacen 9999                            |                |            |      |
|                 | Desde Bodega 0                                |                |            |      |
|                 | Hasta Bodega 9999                             |                |            |      |
|                 | Desde Tipo de Elemento 0                      |                |            |      |
|                 | Hasta Tipo de Elemento 99                     |                |            |      |
|                 | Desde Grupo 0                                 |                |            |      |
|                 | Hasta Grupo 99                                |                |            |      |
|                 | Desde Subgrupo 0                              |                | •          |      |
|                 | <u>P</u> rocesar Ca <u>n</u> celar            |                |            |      |

#### Ilustración 5 Ejecución de Reportes

Cuando el usuario modifica los campos y da clic en el botón "Procesar", QUIPU abre una ventana en la que se elige el destino del reporte

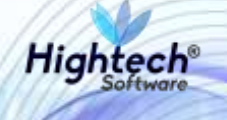

|   | 🕫 Reporte General de Saldos 📃 🗌         | × |
|---|-----------------------------------------|---|
|   | File Edit View Help                     |   |
|   | × 🖻 🛍   🤫 🗙   🗉 🖻   🥐                   |   |
| - |                                         |   |
|   |                                         |   |
| - |                                         |   |
|   | Presione <enter> para continuar</enter> |   |
|   |                                         |   |
|   | Destino Preview                         |   |
|   |                                         |   |
|   | ↓<br>  ↓ [] ▶                           | ~ |
| - |                                         |   |

Ilustración 6 Destino Reporte

Al usuario seleccionar el destino y presionar la tecla "Enter" de su teclado, QUIPU abre una ventana con el reporte en pantalla.

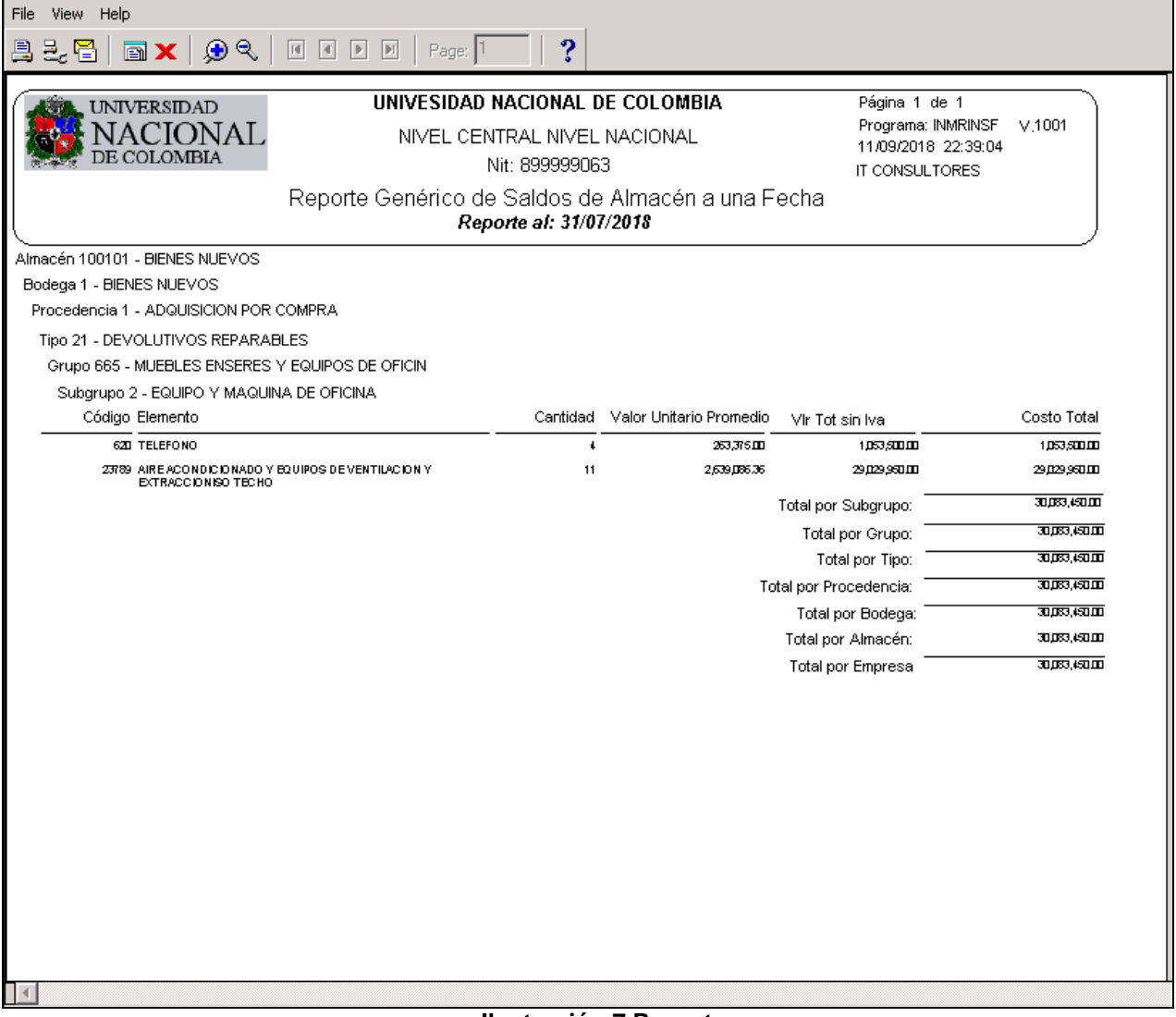

Ilustración 7 Reporte

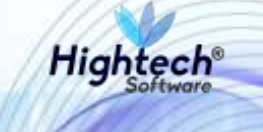

#### 5.2 Reporte Documentos de Almacén

Para generar un "Reporte Documentos de Almacén" el usuario debe dirigirse a la ruta Bienes y Servicios>>Almacenes>>Reportes>>Movimiento>>Documento Almacén

| plicaciones Nal                                                                                                    | Datos del Ingreso                                                                                                    |
|----------------------------------------------------------------------------------------------------|----------------------------------------------------------------------------------------------------|
| ADMON NACIONAL<br>GENERAL<br>CONTABILIDAD<br>PRESUPUESTO<br>CUENTAS POR PAGAR<br>TESORERIA<br>BENESY SERVICIOS N<br>NICSP<br>RECAUDOS<br>REPORTES UNAL<br>PROYECTOS<br>INVERSIONES<br>AVAINCES<br>FACTURACION CARTERA<br>PAGOS<br>RENES Y SERVICIOS N/ALMACENES/REPORTES/MOVIMIENTO | Usuario : SCPCRTEIF-it Consultores<br>Hora : 04:33:27 pe<br>Fecha : 11-tap-2018<br>Terminal : WIN-PBEPC1L3UBH<br>Session : 429-6388×<br>Base datos : MCOSQAT<br>Ultimo Ing : Martes : 11 Septembre 2018 Oct 14 PM<br>Fecha y Hora del Sistema<br>11-SEP-2018 22:45 |
|                                                                                                    | Acceso Directo                                                                                                    |

Ilustración 8 Ruta Reporte "Documento Almacén"

Cuando el usuario está ubicado en la ruta y presiona la tecla "Enter" de su teclado, la aplicación abre la pantalla de ejecución de reportes que cuenta con los siguientes campos editables:

- Empresa
- Desde Fecha
- Hasta Fecha
- Desde Almacén
- Hasta Almacén
- Empresa para encabezados

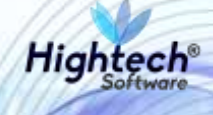

| SOPORTEIT | Eiecución de Reportes                                                | GEMORE PO           | 11/09/2018 | 1004 |
|-----------|----------------------------------------------------------------------|---------------------|------------|------|
|           | Reporte                                                              |                     |            |      |
|           | Código INMRDOCA DOCUMENTO ALMACEN<br>Usuario SOPORTEIT T CONSULTORES |                     |            |      |
|           | Impresora XEROX 4512 PCL5E XEROX 4512 PCL5E                          | Carrian             |            |      |
|           | Idioma ESP ESPANOL Tamaño de la Destino Vista Previa                 | a Fuente Mediana    |            |      |
|           | Parámetros<br>Descripción Valo                                       | r                   |            |      |
|           | Empresa                                                              | -                   |            |      |
|           | Desde Fecha dd/mm/vvvv 01/01.                                        | /2001               |            |      |
|           | Hasta Fecha dd/mm/vvvv 31/08                                         | /2001               |            |      |
|           | Desde Almacen 7                                                      |                     |            |      |
|           | Hasta Almacen 7                                                      |                     |            |      |
|           | Empresa para Encabezados UNIVE                                       | ERSIDAD NACIONAL DE |            |      |
|           |                                                                      |                     |            |      |
|           | <u>P</u> rocesar <u>Can</u> celar                                    |                     |            |      |

Ilustración 9 Ejecución de Reportes

Cuando el usuario modifica los campos y da clic en el botón "Procesar", QUIPU abre una ventana en la que se elige el destino del reporte

|         | 🕫 Reporte General de Saldos 📃 🔲         | × |
|---------|-----------------------------------------|---|
|         | File Edit View Help                     |   |
|         | × 🖻 🛍   🥶 🗙   🗉 🖻   🥐                   |   |
|         |                                         |   |
|         |                                         |   |
|         |                                         |   |
| -       | Presione <enter> para continuar</enter> |   |
|         |                                         |   |
| _       |                                         |   |
| _       | Destino Preview                         |   |
| ir<br>— |                                         |   |
|         |                                         | Ī |
|         | <u>د</u>                                |   |

Ilustración 10 Destino Reporte

Al usuario seleccionar el destino y presionar la tecla "Enter" de su teclado, QUIPU abre una ventana con el reporte en pantalla.

| UNIVERSEDAD<br>NACIONAL<br>DE COLOMBIA                                                                                                    | UNIVERSI<br>1001 - NIV | DAD NACIONAL DE COLO<br>EL CENTRAL NIVEL NAC<br>Nit: 899999063<br>Documentos de Almacén<br>mede 3107/2018 berta 3107/2018                                                                                                    | DMBIA Prigna<br>IONAL Progra<br>11.057<br>IT CON | Prights 1 de 2<br>Programs MMRDOCA V 4002<br>11.06/2018 22.48.39<br>IT CONSULTORES |  |  |
|----------------------------------------------------------------------------------------------------|------------------------|----------------------------------------------------------------------------------------------------|--------------------------------------------------|------------------------------------------------------------------------------------|--|--|
|                                                                                                    | 22                     |                                                                                                    |                                                  |                                                                                    |  |  |
| Tino Bocumento                                                                                                    | Número Fecha           | Responsable                                                                                                    | Vr Total sin IVA                                 | Costo Total                                                                        |  |  |
| 1 882-2878404 0086480                                                                                                    |                        | in aparto and                                                                                                    |                                                  | 50010 F010                                                                         |  |  |
| THE STRACT OF CUITED O STRACTURE                                                                                                    | 40 31/07/2018          | 1000000001 ADDING SAMOURY AND DES                                                                                                    | 00 000 00                                        | 00 000 00                                                                          |  |  |
| THE RETRICK DECIDING OF INCOME.                                                                                                    | 27 51/01/2016          | 1002037501 · ALUNA SANCHEZ ANDRES                                                                                                    | 4 VAL000,000,000                                 | 10000000                                                                           |  |  |
| PED ENTRADA DE OUTRO O INTRADELE                                                                                                    | 78 31/07/2018          | ATTACKY AND THE AND THE CONTRACT AND A TO AND A TO AND A  | 40 770 000 00                                    | 11,000,000,00                                                                      |  |  |
| FED-ENTRIDADED/UTWO O INTOMORIE                                                                                                    | 28 31/07/2010          | DIDADS AND DIDADALDEN CORTES ROLF                                                                                                    | 80.000, 071, 04-                                 | -40,070,000                                                                        |  |  |
| FED SETEMAN DEPOSITION OF HIMPORE                                                                                                    | 10 21/07/2010          | ADDITION OF A COMPANY AND A CONTRACT AND A CONTRACT | 30,000,000                                       | 3 010 000 000                                                                      |  |  |
| ERD-ENTRADA OF/OUTSO O INTRADELE                                                                                                    | er 31/07/2018          | Incompany APDERHALDEN CORTES HOLF                                                                                                    | 7,010,000,00                                     | 7.3410.000.00                                                                      |  |  |
| CALL OF THE OWNER OF THE OWNER OF THE OWNER OF THE OWNER OF THE OWNER OF THE OWNER OF THE OWNER OWNER OWNE                                                                                                    | 62 31/07/2018          | DEADING CHARLES AND READING AND READING                                                                                                    | 13,390,000,00                                    | 13,340,000,00                                                                      |  |  |
| CALCULATION OF A CONTRACT OF A CONTRACT OF A | 63 STAD//2018          | SCHOLDER - HERDER, UNHERTER,                                                                                                    | 010,000,010                                      | 100.000                                                                            |  |  |
| EID-ENTRADA DEVOLUTINO O REPARCIELE                                                                                                    | 54 31A/7/2018          | 2040/094 - Abell R. UMARIA                                                                                                    | 1,300,000                                        | 1,300.00                                                                           |  |  |
| ERD-ENTRADA DEPOTOTINO O INTANGALE                                                                                                    | 15 21/01/2018          | JOHOTENH - ABADE H. UMANIKA                                                                                                    | 17,094,000,00                                    | 17,040,000,000                                                                     |  |  |
| EED-ENTRADA DEVOLUTIVO O INTANGIELE                                                                                                    | 85 31/07/2019          | 1032387501 · ACUNA SANCHEZ ANDREA                                                                                                    | 12,000,000,00                                    | 12,000,000,00                                                                      |  |  |
|                                                                                                    | 87 31/01/(D18          | 1032/87501 · ACUNA SANCHEZ ANDREA                                                                                                    | ed. 600, 600, 01                                 | 10,000,000,00                                                                      |  |  |
| EBD-ENTIRADA DEVOLUTINO O INTRAGIBLE                                                                                                    | 88.31/07/2018          | 1032 R/501 · ACUNA SANCHEZ ANDREA                                                                                                    | 25,748,000,00                                    | 25,748,000,00                                                                      |  |  |
| AD-ENTRADA DEVOLUTIVO O INTRAGELE                                                                                                    | 89 31/07/2018          | 1032387561 · ALONA SANCHEZ ANDREA                                                                                                    | 20,000,000,00                                    | 20,000,000,00                                                                      |  |  |
| ERD-ENTRADA DEVOLUTINO O INTANCIBLE                                                                                                    | HD 31/07/2018          | 1032307501 - ACUNA SANCHEZ ANDREA                                                                                                    | 6,000,000,00                                     | 5,000,000                                                                          |  |  |
| END-ENTRADA DEVOLUTIVO O IN DANG-BLE                                                                                                    | 01 31/01/2018          | 1032/12/101 · ACOMA SANCHEZ AND REA                                                                                                    | 1,000,000,00                                     | 3,500,000,00                                                                       |  |  |
| END-ESTRADA DEPOTOTINO O INTONGELE                                                                                                    | 92.31/07/2018          | JOHO/DEH - ABADI H, UMANKA                                                                                                    | 20,000,00                                        | 20,000,00                                                                          |  |  |
| ELS-ENTRALA DEVOLUTINO O INTANDILE                                                                                                    | 2 31/07/2018           | 30407094 - ABADI H. UMMINA                                                                                                    | 47,500,000.00                                    | 47,500,000,000                                                                     |  |  |
| EES-ENTRACK DEVOLUTING CONTAINUBLE                                                                                                    | 3 31/07/2018           | 35467094 - ABADI H. UMAINA                                                                                                    | 00,000,000                                       | 30,000,000,00                                                                      |  |  |
| EEX ENTRAGA GEVOLUTING O INTANGELE                                                                                                    | 4 01/07/2010           | 35457094 - ABADI R. OMARIA                                                                                                    | 10,000,000,00                                    | 10,000,000,01                                                                      |  |  |
| EEX ENTRAGE DEVOLUTING O INTANGELE.                                                                                                    | 5 01/07/2010           | 35457094 - ABADI R. OMARIA                                                                                                    | 12,500,000,00                                    | 12,500,000,00                                                                      |  |  |
| ELS-ENTRADA GEODUSTINO O INTASO ELE                                                                                                    | 0 31/07/2019           | 30407044 ABADER: UMAERA                                                                                                    | 3,500,000.08                                     | 3,509,008,00                                                                       |  |  |
| EEX-ENTRADA GEVOLUTIVO O INTASGELE                                                                                                    | 7 31/07/2018           | 30407094 ABADI R. OMARA                                                                                                    | 1,000,000.08                                     | 4,000,000,00                                                                       |  |  |
| ERS-ENTRADA DEVOLUTIVO O INTANGULE                                                                                                    | 8 31/07/2018           | 39497094 - ABADI R. DMAINA                                                                                                    | 700,000.00                                       | 700,000,00                                                                         |  |  |
| ERS-ENTRADA DEVOLUTIVO D INTANOBLE                                                                                                    | ¥ 31/07/2018           | 39467094 - ABADI R. OMAIRA                                                                                                    | 700,000.00                                       | 703,000,00                                                                         |  |  |
| ER-CENTENDA DEVOLUTIVO O INTANGELE                                                                                                    | 10 31/07/2018          | 6704007 · ARDERHALDEN CORTES ROLF                                                                                                    | 2,170,008,08                                     | 2,170,000,00                                                                       |  |  |
| EEX ENTENSA DEVOLUTINO O INTANG ELE                                                                                                    | 11 31/07/2018          | 35457094 - ABADI R. OMARIA                                                                                                    | 700,000,00                                       | 700,000,00                                                                         |  |  |
| ERI-ENTRADA GEVOLUTIVO O INTANGIÊLE                                                                                                    | 12 31/07/2018          | 0704097 - ABDERHALDEN CORTES ROLF                                                                                                    | 61,700,000.00                                    | 61,700,000.00                                                                      |  |  |
| EEX-ENTRADA DEVOLUTIVO O INTANGIÊLE                                                                                                    | 13 31/07/2018          | 35457094 - ABADI R. OMAIRA                                                                                                    | 9,430,100.08                                     | 3,432,100.00                                                                       |  |  |
| EX ENTRADA DEVOLUTINO O INTANCELE                                                                                                    | 14 31/07/2018          | 1017297901 · ACUNA SANCHEZ ANDREA                                                                                                    | 70,000,000.00                                    | 78,800,000                                                                         |  |  |
| EX-ENTRADA SEVOLUTINO O INTANOBLE                                                                                                    | 15 31/07/2010          | 25457094 - ABADI N. OMAIRA                                                                                                    | 25,459,000.00                                    | 27,459,000.00                                                                      |  |  |
| IN-ENTRADA DEVOLUTIVO O INTANGIELE                                                                                                    | 16 31/07/2018          | 5704057 - ABDERHALDEN CORTES ROLF                                                                                                    | 14,509,900,00                                    | 14,500,000,00                                                                      |  |  |
| EX-ENTRADA DEVOLUTIVO O INTANGIELE                                                                                                    | 17 31/07/2018          | 6704067 ARDERHALDEN CORTES ROLF                                                                                                    | 2,130,000.00                                     | 2,130,000,00                                                                       |  |  |
| JER-ENTRADA ODVOLUTIVO O INTANO BLE                                                                                                    | 22 31/07/2019          | 39467094 - ABADI R. OMAIRA                                                                                                    | 349,983.00                                       | 349,900.00                                                                         |  |  |
| EX-ENTRADE SCHOLATING CONTANGULE                                                                                                    | 23 31/07/2018          | 35457094 - ABADI R. OMAIRA                                                                                                    | 1,029,950.00                                     | 1,029,958.00                                                                       |  |  |
| EX-ENTRADA DEVOLUTIVO O INTANCIBLE                                                                                                    | 25.31/07/2018          | 1032387601 · ACUNA SANCHEZ ANDREA                                                                                                    | 40.000,070,08                                    | 50,070,000,00                                                                      |  |  |
| EEX ENTRAGE DEVOLUTING O INTANGELE                                                                                                    | 26 01/07/2010          | 1032307501 · ACUNA SANCHEZ ANDREA                                                                                                    | 10,000,000,00                                    | 10,003,002.03                                                                      |  |  |
| EEX-ENTRADA DEVOLUTIVO O INTANGELE                                                                                                    | 27. 31.07/2018         | 1012387501 · ACURA SANCHEZ ANDREA                                                                                                    | 40, 800, 600, C                                  | 20.000,000,0                                                                       |  |  |
| EEX-ENTRADA SEVOLUTIVO O INTANGIELE                                                                                                    | 28 31/07/2018          | 35457094 - ABADI R. OMAIRA                                                                                                    | 29,000,000,00                                    | 20,000,000,00                                                                      |  |  |
| EEX-ENTRADA DEVOLUTINO O INTANGIELE                                                                                                    | 29 31/07/2018          | 6764657 ARDERHALDEN CORTES BOLF                                                                                                    | 50,000,000,002                                   | 50,000,000,00                                                                      |  |  |

Ilustración 11 Reporte

#### 5.3 Reporte Entradas por Periodo

Para generar un "Reporte Entradas por Periodo" el usuario debe dirigirse a la ruta Bienes y Servicios>>Almacenes>>Reportes>>Movimiento>>Entradas por Periodo

| ADMON NACIONAL<br>GENERAL<br>GENERAL<br>CONTABILIDAD<br>PRESUPUESTO<br>CUENTAS POR PAGAR<br>TESORIERIA<br>BIENES Y SERVICIOS NI<br>NICSP<br>RECAUDOS<br>RECORTES UNAL<br>DOCUMENTO ALMACEN<br>POQUMENTO RESUMIDO | Usuario I SOPORTETE Consultores<br>Hora - 04/32/27 pm<br>Fecha 1 11-rep-2018<br>Terminal : WHAPBERC113/28H<br>Session 1 |
|----------------------------------------------------------------------------------------------------|----------------------------------------------------------------------------------------------------|
| PROVECTOS INVERSIONES INVERSIONES ANANCES FACTURACION CARTERA PROOS THENES Y SERVICIOS N/ ALMACENES/REPORTES/MOVIMIENTO                                                                                          | UNIVERSIDAD<br>NACIONAL<br>DE COLOMBIA                                                                                  |
|                                                                                                    | Access Directo                                                                                                    |

Ilustración 12 Ruta Reporte "Entradas por Periodo"

Hightech

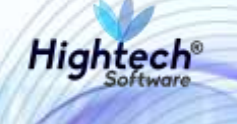

Cuando el usuario está ubicado en la ruta y presiona la tecla "Enter" de su teclado, la aplicación abre la pantalla de ejecución de reportes que cuenta con los siguientes campos editables:

- Empresa
- Desde Periodo
- Hasta Periodo
- Tipo de Documento SRF
- Desde Almacén
- Hasta Almacén
- Desde Bodega
- Hasta Bodega
- Empresa para Encabezados

| KOLITELIT |                     | GENORE PO        | 11/99/2011    |                     |             |     |  |
|-----------|---------------------|------------------|---------------|---------------------|-------------|-----|--|
|           | Reporte             |                  |               |                     |             |     |  |
|           | Cõdigo<br>Usuario   | SOFORTER         | T CONSULTORES |                     |             |     |  |
|           | Impresora           | KEROX 4512 POLSE | KERIOX 4512 P | CERE                |             |     |  |
|           | Path Spool          | C: UNMRDEEN LIS  |               |                     | Copias      |     |  |
|           | Idioma              | ESP ESPANCE      |               | Tamaño de la Fuente | Mediana     | 1   |  |
|           | Destino             | Vista Previa 🔳   |               |                     |             |     |  |
|           | Parámetros          |                  |               |                     |             |     |  |
|           | Descripción         |                  |               | Valor               |             |     |  |
|           | (representation     |                  |               | 3                   |             | 301 |  |
|           | Deade Periodo       |                  |               | 199901              |             |     |  |
|           | Hada Periodo        |                  |               | 199912              |             |     |  |
|           | Tipo de Documento 1 | SRF              |               | T                   |             |     |  |
|           | Deade Almacery      |                  |               | 0                   |             |     |  |
|           | Hasta Almacon       |                  |               | ZZZ                 |             |     |  |
|           | Deade Bodega        |                  |               | 0                   |             |     |  |
|           | Hasta Bodega        |                  |               | ZZZ                 |             |     |  |
|           | Engrana para Encab  | rezocius         |               | UNVERSIDAD          | NACIONAL DE | •   |  |
|           |                     |                  |               |                     |             |     |  |

Ilustración 13 Ejecución de Reportes

Cuando el usuario modifica los campos y da clic en el botón "Procesar", QUIPU abre una ventana en la que se elige el destino del reporte

|         | 🕫 Reporte General de Saldos 📃 🔲         | × |
|---------|-----------------------------------------|---|
|         | File Edit View Help                     |   |
|         | × 🖻 🛍   🥶 🗙   🗉 🖻   🥐                   |   |
| -       |                                         |   |
|         |                                         |   |
|         |                                         |   |
|         | Presione <enter> para continuar</enter> |   |
|         |                                         |   |
| _       | Destino Preview                         |   |
| ir<br>— |                                         |   |
|         |                                         | - |
|         |                                         |   |

Ilustración 14 Destino Reporte

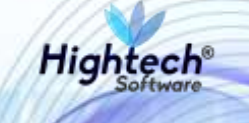

Al usuario seleccionar el destino y presionar la tecla "Enter" de su teclado, QUIPU abre una ventana con el reporte en pantalla.

|                                                            |       | 1.05.05.75              | DOIDADA        | ACIONAL DE COLOMBIA                                          |         |               | Plana 1 de   | 2              |
|------------------------------------------------------------|-------|-------------------------|----------------|--------------------------------------------------------------|---------|---------------|--------------|----------------|
| UNIVERSEDAL                                                |       | UNIVE                   | NULLOF         | ACIONAL DE COLOMBIA                                          |         |               | Programme #4 | MILEEN         |
| NACIOI                                                     | NAL   |                         |                | V 1001                                                       |         |               |              |                |
| DE COLOMEI                                                 | IA.   |                         | N              | 1:899999063                                                  |         |               | 11.00.0018   | 22.59.02       |
|                                                            |       | B                       | eporte Detalla | do de Entradas de Almacen                                    |         |               | II COMPLED   | JPBIG .        |
|                                                            |       |                         |                | Perioso, 201807                                              |         |               |              |                |
| Anacoline 100/021 - DIENES NUE                             | IV05  |                         |                |                                                              |         | 100020230300  |              |                |
| 1900 NiciDoc Documents O. Compre. htt Proveedor Decompción |       |                         | Fecte          | Cereidad                                                     | Uniform | Vekx IVA      | Cardo Tuta   |                |
| ESP. 1                                                     | - t i | AUXUAR OBYERAL          | 1247/2018      | 674 COMPUTADOR                                               |         | 5,000,000.00  | 990.000.00   | 5,900,000.00   |
| EEK 2                                                      | - t . | ADULAR OBTERM.          | 31/07/0016     | 19293 AUDITE AL BERY CONSTRUCTION EN CURSO-<br>ED FIC SCION  | 5       | 9,500,000.00  |              | 47,500,000.00  |
| 2.98                                                       | -     | AUXILIAR GENERAL        | 12/67/2018     | IETA COMPUTADORI                                             | 3       | 0,000,000.00  | 4,550,000.00 | 24,000,000.00  |
| 1916 J                                                     | 1     | MUNITARY ORDERATE       | 31.417/3018    | 15053 AUTO A MEN CONTRUCTION IN CURIO-<br>SEPTICACION        |         | 6,000,008.00  | 200222200    | 30,300,000.00  |
| ESP 3                                                      | - E   | ACCULAR ODIERAL         | 13/07/0018     | 674 COMPUTADOR                                               | - 3     | 9,000,000.00  | 5,130,000.00 | 37,000,000,00  |
| IIIX 4                                                     | t.    | AUULAN OPPERA.          | 31/07/2018     | 10203 AUGTE AL BERL CORSTRUCCION BRICKNOM                    |         | 2,000,000.00  |              | 10,000,000.00  |
| ESP 4                                                      | 1008  | HIVEL CENTRAL MACIONAL  | 31.877/2018    | 20790 ALAFMA                                                 |         | 200,000.00    | 38,000.00    | 300,000.00     |
| 1.70                                                       | 26-   |                         | 204.447        | 976 COMPUTADOR                                               |         | 500,000.00    | 95,000.00    |                |
| 68X E                                                      | 1.5   | ADOLIAN OBIERIA.        | 21/07/2016     | 19293 AUTOTE AL REMI CONSTRUCTION EN ELVICO -<br>EDIFICACIÓN |         | 2,500,000.00  |              | +2,500,000.00  |
| enx #                                                      | 1     | AUTLINE GENERAL         | 31/02/20/10    | 19293 AUDITE AL BEN CONTRUCCION EN CURIO-<br>EDITIONOM       |         | 100,009.00    |              | 3,930,000.00   |
| ⊞s 7                                                       | - Q., | MOLUM OBJECK.           | 31,67,0018     | 19293 AUDITE A. BEN CONSTRUCCION EN CURIOL<br>REPEACION      | 5       | 200,000 30    |              | 1,000,000,00   |
| EEK 8                                                      | 1005  | NIVEL CENTRAL MACIONAL  | 31.87/201E     | 19293 AUDITE AL BEN CONSTRUCTION EN CURSO-<br>EXPLOSION      |         | 700,088.89    |              | 700,000.00     |
| EB× #                                                      | 1001  | HANDL CENTERS, NACIONAL | 31,07,0018     | 19293 AUGTE AL NEW CONSTRUCTION EN-CURSO-<br>EDITIONORS      | *       | 700,008.00    |              | 700,000.00     |
| 20 X 10                                                    | 1.55  | AUCLUNE DEPENDEN.       | 31,07/2016     | 1037 ARCHIVEDOR ACCALITE                                     | - 68    | 2,000,000.00  | 0.00         | 2.170,000.00   |
| CEEK 31                                                    | 1001  | NIVEL CENTRAL MACIONAL  | 31.827/2010    | \$237 ARCHEWOOR RECARTE                                      |         | 700,000.00    |              | 700,000.00     |
| EEK 12                                                     | 1. i  | ADDILLAR GROUPSAL       | 21/07/0018     | 1358 CLARTE FREE                                             | 10      | 2,000,000.00  | 0.00         | 21,700,000.00  |
| 20v - 22                                                   | 1.415 | ALCONTRACTOR OF A       | 10.000         | 215 SECTOR BOOK BROOKER                                      | - 22    | 3,000,000,00  | 0.00         | 3, 431, 100,00 |
| CON 13                                                     | 120   | ANTIAL OPPERA           | 31.07.0016     | 21209 ARE ACQUIRTED AND Y EQUIPTION                          | 36      | 2 900 000 00  | 0.00         | 28,000,000,00  |
|                                                            |       |                         | 11010010       | MINTEACION 1 INTRACCORD TECHD                                | 100     |               | 0.00         |                |
|                                                            |       |                         |                | 175 DITRACTOR                                                | 10      | 2,800,008.00  | 0.00         | 24,000,000,00  |
| D0X 16                                                     | 1001  | NIVEL CENTERS, MAEXIMAL | 31407/2018     | STAT WECHWARDS INTOWING                                      | 2       | 12,000,000.00 | 1,000,000,00 | 34,534,000.00  |
|                                                            |       |                         | 10123          | 23731 PUESTE DE INVEAIO                                      | 3       | 800,008.00    | 30,000.00    | 1 (125,000.00  |
| 201 102                                                    |       | AUXILIAR GENERAL        | 31.87/201E     | 23802 TAPLERO                                                | 13      | 700,000.00    | 0.00         | 1,340,000.00   |
|                                                            |       |                         |                | 1937 CARSIA DTRACTORA DE SADES                               | - 31    | 1,900,000,00  | 0.00         | 3 690 000 00   |
|                                                            |       |                         |                | 16ETO BOLITER OBALICADOR: OF 98D DE DUTTO                    |         | 1 000,000,00  |              | 1.000.000.00   |

Ilustración 15 Reporte

#### 5.4 Salidas por Área

Para generar un "Reporte Salidas por Área/Catal" el usuario debe dirigirse a la ruta Bienes y Servicios>>Almacenes>>Reportes>>Movimiento>>Salidas x Área/Catal.

| blicaciones Nal                                                                                                    | Datos del Ingreso                                                                                                    |
|----------------------------------------------------------------------------------------------------|----------------------------------------------------------------------------------------------------|
| ADMON NACIONAL<br>GENERAL<br>GENERAL<br>CONTABILIDAD<br>PRESUPUESTO<br>CUENTAS POR PAGAR<br>TESORERIA<br>BENES Y SERVICIOS N<br>NI CSP<br>REPORTES<br>UNAL<br>PROVENTOS<br>REPORTES<br>UNAL<br>PROVENTOS<br>REPORTES<br>UNAL<br>PROVENTOS<br>REPORTES<br>UNAL<br>PROVENTOS<br>REPORTES<br>UNAL<br>PROVENTOS<br>REPORTES<br>UNAL<br>PROVENTOS<br>REPORTES<br>UNAL<br>PROVENTOS<br>REPORTES<br>UNAL<br>PROVENTOS<br>REPORTES<br>UNAL<br>PROVENTOS<br>REPORTES<br>UNAL<br>PROVENTOS<br>REPORTES<br>UNAL<br>PROVENTOS<br>REPORTES<br>CONSULTAS<br>PROVINIENTO<br>- MOVIMIENTO<br>- MOVIMIENTO | Usuario I SOPORTEIT-I Consultores<br>Hore I O4/33/37 pm<br>Pecha I 11-180-2018<br>Terminal I WHM-PEBPCTLIJUKH<br>Session I 403-6361+<br>Base dates I NICOBONT<br>Ultimo Ing I Marter II September 2018 04:14 PM<br>Fecha y Hora del Sistema<br>11-02P-2018 23:02+<br>UNIVERSIDAD<br>NACCIONALI<br>E COLOMBIA |
|                                                                                                    | Acceso Directo                                                                                                    |

Ilustración 16 Ruta Reporte "Salidas x Área/Catal"

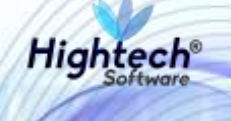

Cuando el usuario está ubicado en la ruta y presiona la tecla "Enter" de su teclado, la aplicación abre la pantalla de ejecución de reportes que cuenta con los siguientes campos editables:

- Empresa
- Desde Fecha
- Hasta Fecha
- Desde Área de Responsabilidad
- Hasta Área de Responsabilidad
- Desde Almacén
- Hasta Almacén
- Desde Tipo de Elemento
- Hasta Tipo de Elemento
- Desde Grupo
- Hasta Grupo
- Desde Subgrupo
- Hasta Subgrupo
- Empresa para Encabezados

| ución de R | eportes                                                                      |                        |
|------------|------------------------------------------------------------------------------|------------------------|
| OPORTÉIT   | Ejecución de Reportes                                                        | GEMORE PO 11/09/2018 : |
|            | Reporte                                                                      |                        |
|            | Código INMRSACA Usuario SOPORTEIT IT CONSULTORES                             |                        |
|            | Impresora XEROX 4512 PCL5E XEROX 4512 PCL5E                                  |                        |
|            | Path Spool C:VNMRSACA<br>Idioma ESP ESPANOL Tamaño<br>Destino Vista Previa V | de la Fuente Mediana 💌 |
|            | Parámetros<br>Descripción                                                    | Valor                  |
|            | Empresa                                                                      |                        |
|            | Desde Fecha dd/mm/yyyy                                                       | 01/01/2001             |
|            | Hasta Fecha dd/mm/yyyy                                                       | 31/08/2001             |
|            | Desde Area de Responsabilidad                                                | 0                      |
|            | Hasta Area de Responsabilidad                                                | 999999                 |
|            | Desde Almacen                                                                | 7                      |
|            | Hasta Almacen                                                                | 7                      |
|            | Desde Tipo de Elemento                                                       | 1                      |
|            | Hasta Tipo de Elemento                                                       | 999                    |
|            | Desde Grupo                                                                  | 1 -                    |

Ilustración 17 Ejecución de Reportes

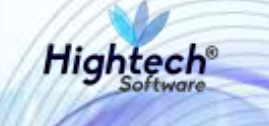

Cuando el usuario modifica los campos y da clic en el botón "Procesar", QUIPU abre una ventana en la que se elige el destino del reporte

|     | 🕫 Reporte General de Saldos 📃 🖸 🔀       | < |
|-----|-----------------------------------------|---|
|     | File Edit View Help                     |   |
|     | × 🖻 🛍   🥶 🗙   🗉 🖻   🥐                   |   |
|     |                                         |   |
|     |                                         |   |
|     |                                         |   |
|     | Presione <enter> para continuar</enter> |   |
|     |                                         |   |
| _   | Destino Preview                         |   |
| IF. | ,                                       |   |
|     |                                         | - |
|     |                                         |   |
|     | Ilustración 18 Destino Reporte          |   |

Al usuario seleccionar el destino y presionar la tecla "Enter" de su teclado, QUIPU abre una ventana con el reporte en pantalla.

| 1220 3                                            | × 🔍                                                                                | - 1                          | 31                                          | ?                                                            |                                                                                                    |          |                                                                                                    |                                                                                              |   |
|---------------------------------------------------|------------------------------------------------------------------------------------|------------------------------|---------------------------------------------|--------------------------------------------------------------|----------------------------------------------------------------------------------------------------|----------|----------------------------------------------------------------------------------------------------|----------------------------------------------------------------------------------------------|---|
| NAC DE CO                                         | INDIAL UNIVERSI<br>CIONAL 1001 - NIV<br>LOMINA Report<br>Di                        | DAD<br>EL CI<br>Nj<br>a Geni | NACI<br>ENTR<br>t 899<br>trai de<br>07/2018 | ONAL DE<br>AL NIVEL<br>999063<br>Salidas de<br>Inasta 31.070 | COLOMBIA<br>NACIONAL<br>Almacén<br>1018                                                                                                    |          | Página 1 de 1<br>Programa INMRS<br>11/09/2018 230<br>IT CONSULTORE                                               | SACA V.4002<br>19.48<br>15                                                                   |   |
| Almacen: 10010                                    | 1 BENES NUEVOS                                                                     |                              |                                             |                                                              |                                                                                                    |          |                                                                                                    |                                                                                              | - |
| Elemento                                          | Descripción                                                                        | TpDo                         | NoDo                                        | © Fecha                                                      | Responsable                                                                                                    | Cantidad | Valor total sin IVA                                                                                              | Costo Total                                                                                  |   |
| Area de Resp 1                                    | 01010101 - RECTORIA                                                                |                              |                                             |                                                              |                                                                                                    |          |                                                                                                    |                                                                                              |   |
| Tipo 31 DIEVOLU<br>Drupo 665 MUS<br>Subgrupo 3 ED | ITNOS REPARABLES<br>BLES ENSERES Y EQUIPOS DE OFICINA<br>UIPO Y MAQUINA DE OFICINA |                              |                                             |                                                              |                                                                                                    |          |                                                                                                    |                                                                                              |   |
| 23789                                             | ARE ACONDICIONADO Y EQUIPOS DE                                                     | 59X                          | 2                                           | 31.07/2018                                                   | EXEMPLE - ACONA GANCHEZ AND REA.                                                                                                    |          | 2,130,000.00                                                                                                    | 2.000.000.00                                                                                 |   |
|                                                   |                                                                                    |                              |                                             |                                                              | Tetal por Subgrupo<br>Tetal por Grapo 69<br>Total por Tapo 21<br>Total por Áres 10191010<br>Total Atmación 100101<br>Total Atmación 100101 |          | <br>2,130,040,04<br>2,130,040,04<br>2,130,040,04<br>2,130,040,04<br>2,130,040,04<br>2,130,040,04<br>2,130,040,04 | 2,349,000,00<br>7,349,040,00<br>2,349,040,00<br>2,349,040,00<br>2,349,040,00<br>2,349,040,00 |   |
|                                                   |                                                                                    |                              |                                             |                                                              |                                                                                                    |          |                                                                                                    |                                                                                              |   |
| 5.0                                               |                                                                                    |                              |                                             |                                                              |                                                                                                    |          |                                                                                                    |                                                                                              |   |

Ilustración 19 Reporte

#### 5.5 Reporte Entrada Almacén

Una vez el que le usuario ha creado la entrada de almacén y se encuentra en el resumen de la operación, avanza hasta el campo "Reporte:" presionando la tecla "Enter" de su teclado.

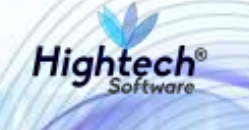

| 🚰 Impresión                   | ×                                                                                                    |
|-------------------------------|----------------------------------------------------------------------------------------------------|
| Resumen de la Operación       |                                                                                                    |
|                               | H                                                                                                    |
| Empresa: 1001 Periodo: 201807 | F                                                                                                    |
| Tipo Doc: EBC No. Doc: 50     | Ē                                                                                                    |
|                               | ŀ                                                                                                    |
| Imprimir Formato              |                                                                                                    |
|                               |                                                                                                    |
| Reporte: INPMMVAL             |                                                                                                    |
| Destino : Pantalla 📃          | Þ                                                                                                    |
| Copias : 2                    |                                                                                                    |
|                               |                                                                                                    |
| Retornar Comprobante          |                                                                                                    |
|                               | Impresión   Resumen de la Operación   Empresa: 1001   Periodo: 201807   Tipo Doc: EBC   No. Doc: 50   Imprimir Formato   Reporte:   NPMMVAL   Destino :   Pantalla   Copias :   Retornar Comprobante |

Ilustración 20 Resumen Operación

Cuando el usuario está ubicado en el campo "Reporte:" y presiona la tecla "Enter" de su teclado QUIPU abre una ventana de alerta en la que muestra el mensaje "Por Favor Esperar. Informe Procesando".

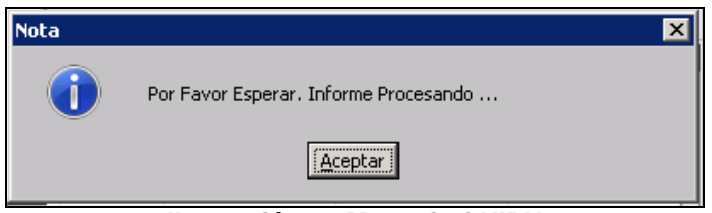

Ilustración 21 Mensaje QUIPU

Seguidamente, QUIPU cierra la ventana de mensaje y abre una ventana para elegir el destino del reporte.

| 🚪 Movimientos de Almacén                |          |
|-----------------------------------------|----------|
| File Edit View Help                     |          |
| × 🖻 🖀   🥶 🗙   🗉 🖻   📍                   |          |
|                                         | <u>^</u> |
| Firma                                   |          |
| Dependencia                             |          |
|                                         |          |
|                                         |          |
| Presione <enter> para continuar</enter> |          |
|                                         |          |
| Destino Screen                          |          |
|                                         |          |
|                                         |          |
|                                         |          |

Ilustración 22 Elegir Destino

Cuando el usuario presiona la tecla "Enter" de su teclado, QUIPU abre una ventana con el reporte

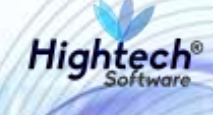

|                      | ACIONAL<br>COMPANI                                 | UN<br>100             | IVERSIDAD<br>11 - NIVEL (<br>1<br>Movim | PAGINA 1<br>PROGRAMA<br>V. 4055<br>11/08/2018<br>IT CONSULT | PAGNA 1 DE 1<br>PROGRAMA INPMIVAL<br>V. 4055<br>11/09/2018 23:21:14<br>IT CONSULTORES |              |                                  |                                      |        |                     |                        |               |
|----------------------|----------------------------------------------------|-----------------------|-----------------------------------------|-------------------------------------------------------------|---------------------------------------------------------------------------------------|--------------|----------------------------------|--------------------------------------|--------|---------------------|------------------------|---------------|
| Tpido                | EBC - ENTRADA COP                                  | N                     | rea Resp                                |                                                             | 10101010                                                                              |              |                                  |                                      |        |                     |                        |               |
| Mimero               | 50                                                 | Fecha                 |                                         | 31/07/2818                                                  | 3                                                                                     | olicitante   | 1                                |                                      |        | -1 A                |                        |               |
| Amaxán               | 100101 - BIENES NUT                                |                       |                                         | 18                                                          | o Ny Cont                                                                             | sþ           | 11 - MAY                         | OR ENTR                              | RADAS  | istedo              | ENTREGA TOTAL          |               |
| Proyecto             | 400000010674 - APO1                                | O A ESTUDIANTES DE PO | SORADO CON D                            | STINCIÓN DE C                                               | RADO DE                                                                               | HONOR        | DE LA UN                         | MERSIDIAD                            | ACIONA | L DE COLOMBIA       |                        |               |
| APTINES DES          | APIONIONE                                          |                       |                                         |                                                             |                                                                                       |              |                                  |                                      |        |                     |                        |               |
| NOTOTIAS NEL         | Tipo Documer                                       | to                    |                                         | 0.00                                                        | Skimero                                                                               | 0.           |                                  | Fecha:                               | 1      | 6.6                 | 1 29                   | alor Total    |
|                      | 1-FACTURA                                          |                       |                                         | 133                                                         | 123                                                                                   |              | 5                                | 1/07/2018                            | -      |                     | 0.00                   | 0.00          |
|                      | 0000000                                            |                       |                                         |                                                             | 14.975                                                                                |              |                                  |                                      | -      |                     |                        | 0.06          |
| ODEGA: 1-8           | HENEL MURICS                                       |                       |                                         |                                                             |                                                                                       |              |                                  |                                      |        |                     |                        |               |
|                      | Про                                                |                       | Grup                                    | 0                                                           |                                                                                       |              |                                  |                                      |        | Fubgru              | 00                     |               |
| 11 - 1               | BIENES DE CONSUMO                                  | - ANTOULDS Y MAT      | ERIALES MEDICO                          | S, DENTALES,                                                | <b>METERUNAR</b>                                                                      | 105 V D      | i                                |                                      | 3      | - ARTICULOS Y MATER | HALET DENTALES         |               |
| 9art                 | Destripe                                           | ăn (                  | Cartidad                                | Harco                                                       |                                                                                       |              | Unicited                         | Proce                                | denois | Velor Uniterio      | Valor Total sin IV8    | Vision Total  |
| 20514                | ADREBOCAS                                          |                       | 1                                       | THE OWNER                                                   | a states                                                                              | L            | INIDAD                           | Tables Breeze                        | 1      | 20,000.0            | 0 20,000               | 20,000,00     |
|                      |                                                    |                       | TOTALES TIP                             |                                                             | in a manager                                                                          |              | im.                              | And Dates                            |        | CORD CRUTHER.       | Conto Pinte Resolution | 0.00          |
|                      |                                                    |                       | TOTALES                                 | Velor Ado                                                   | uisiolón                                                                              | Valor        | TVA                              | Velor Bester                         | vento  | Costo Desmante.     | Costo Financiació      | 5 Costo Total |
|                      |                                                    |                       | TOTALES                                 |                                                             |                                                                                       |              |                                  |                                      |        |                     |                        | 0.0           |
| odiFicación          | I CONTRELE                                         |                       |                                         |                                                             |                                                                                       |              |                                  |                                      |        |                     |                        | linta de      |
| SCO 97 907           | Tp Co Esp 701                                      | ENTRADAS DE ALMACEN   | (ORDENES DE A                           | (TA)                                                        |                                                                                       |              |                                  | W/0.                                 | 677    | Periodo 20180       | ? Feeha \$1            | /07/2018      |
| Maryor               | Desonpoko                                          |                       | /esz                                    | Seco                                                        | NR                                                                                    |              |                                  | Descrip                              | ción   |                     | Débito                 | Crédito       |
| 15141501<br>24010101 | I MATERIALES PARA EDUCAL<br>I PROVEEDORES Y CONTRA | IION.<br>DISTAS       |                                         |                                                             |                                                                                       | 103 DI<br>DI | ROBAD, E<br>E LABORA<br>JULIAR G | LEMENTOS ()<br>Torio y Sar<br>Eneral | NIDAD  | .001006,            | 20,000.00              | 10,000.00     |
|                      |                                                    |                       |                                         |                                                             |                                                                                       |              |                                  |                                      |        | Totales             | 29,980.00              | 19,000.86     |
|                      |                                                    |                       | Responsable A                           | naoán                                                       |                                                                                       |              |                                  |                                      | Baber  | ado por             |                        |               |
|                      |                                                    |                       | 1                                       |                                                             | .,                                                                                    |              |                                  |                                      | 1      | 52                  |                        |               |

**NOTA:** Este reporte solo aplica para tipos de documento Entrada de Almacén de Bienes de Consumo o Devolutivos desde la funcionalidad de Movimientos de Almacén.

#### 5.6 Reporte Salida Almacén

Una vez que el usuario ha creado la salida de almacén y se encuentra en el resumen de la operación, avanza hasta el campo "Reporte:" presionando la tecla "Enter" de su teclado.

|   | 🕫 Impresión                   | X |
|---|-------------------------------|---|
|   | Resumen de la Operación       |   |
| Г |                               | H |
| Ē | Empresa: 1001 Periodo: 201807 | E |
| Ę | Tipo Doc: SBD No. Doc: 130    |   |
| F |                               | F |
| L |                               | ⊢ |
|   |                               |   |
| - |                               |   |
| Ē |                               |   |
| _ |                               |   |
| F | Retornar Comprobante          |   |
|   |                               |   |

Ilustración 24 Resumen Operación

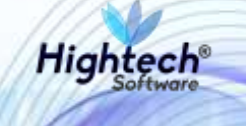

Cuando el usuario está ubicado en el campo "Reporte:" y presiona la tecla "Enter" de su teclado QUIPU abre una ventana de alerta en la que muestra el mensaje "Por Favor Esperar. Informe Procesando".

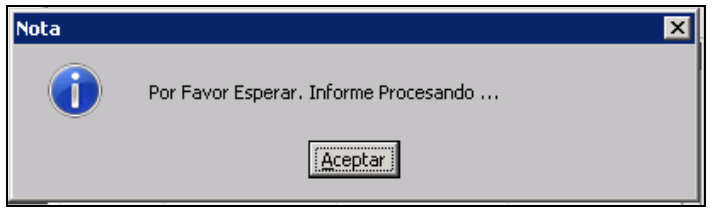

Ilustración 25 Mensaje QUIPU

Seguido esto QUIPU cierra la ventana de mensaje y abre una ventana para elegir el destino del reporte.

| 🚪 Movimientos de Almacén                |          |
|-----------------------------------------|----------|
| File Edit View Help                     |          |
| × 🖻 🖺   🥶 🗙   🗉 🖻   📍                   |          |
|                                         | <u> </u> |
| Firma                                   |          |
| Dependencia                             |          |
|                                         |          |
|                                         |          |
| Presione <enter> para continuar</enter> |          |
| •                                       |          |
| Destino Screen                          |          |
|                                         |          |
| -                                       | -        |
|                                         | ► I      |

Ilustración 26 Elegir Destino

Cuando el usuario presiona la tecla "Enter" de su teclado, QUIPU abre una ventana con el reporte

|                                                                                                    | CICSAL      |               |                          | 10<br>10                   | NIVERSIDAD NA<br>101 - NIVEL CEN<br>Nit<br>Novimian | TRAL<br>09999<br>tus de | AL DE COL<br>NIVEL NAC<br>9053<br>e Almacán | IONAL    |             |                    | 10             | PAGRAL 1 OE 2<br>PROGRAMA, BRANTAL<br>V 4085<br>11050098 22.28.47<br>11050098<br>23.28.47<br>11050098<br>23.28.47<br>11050098<br>23.28.47<br>110504<br>23.28.47<br>110504<br>23.47<br>110504<br>20.94                                                                                                    |                |  |  |
|----------------------------------------------------------------------------------------------------|-------------|---------------|--------------------------|----------------------------|-----------------------------------------------------|-------------------------|---------------------------------------------|----------|-------------|--------------------|----------------|----------------------------------------------------------------------------------------------------|----------------|--|--|
| lab.                                                                                                    | 140-1       | ALKIA DEVILU  | nive .                   |                            |                                                     | 100                     | es Serp                                     | 12101    | #101 - FALT | AND                |                |                                                                                                    |                |  |  |
| Statute .                                                                                                    | 100         |               | 1 time                   |                            | 2147.0674                                           | - 12                    | Civilia da                                  | 1840     |             | R. DRAMPLE         |                |                                                                                                    |                |  |  |
| Alleria                                                                                                    | 100101      | BOND WITH     | 01                       |                            |                                                     | 100                     | Ar Culture                                  | 11-1     | AVOR DAD    | O MELES, CENTRA    | C. Setter      | ENTERIO A TOTAL                                                                                                    |                |  |  |
| Proyecto                                                                                                    | 40000       | 10074 - APD10 | A ESTEDUARTES DE         | P010PLAD0 C0310            | DICTING OF STAT                                     | 0.001                   | OWOR DELAU                                  | NV-MILLE | D HACIONA   | L DE COLOMBOL      | - Contraction  |                                                                                                    |                |  |  |
| RODIOA L.R.                                                                                                    | Defi suf-ou |               |                          |                            |                                                     |                         |                                             |          |             |                    |                |                                                                                                    |                |  |  |
| 71.190                                                                                                    | Tpo:        | aan.          | 1                        | City<br>ANT - LASSY T & ST | ene<br>Ella I POLIFI                                |                         |                                             |          |             | T. HPTTLAUTC       | A CALLES       | THE                                                                                                    |                |  |  |
| 18 D                                                                                                    | 70.4 TUE    | Deci/ipul3    | ¢                        | Caredad                    | Reich                                               |                         | Cable Unit                                  | 1        | condering   | USED OVER          | Quint (Value   | THE LEVIER                                                                                                    | Visio Tutal    |  |  |
| Californi I.                                                                                                    | Sec.        | THAN NO.      | Rive Party I.            | The surger with            | Not the base                                        | -                       | Unior Ref. 1                                | Taxan De | COLUMN TO A | Contra Description | A Distant      | President M.                                                                                                    | Contraction of |  |  |
| 46553                                                                                                    | 134         |               | Contraction of the local |                            | 1.000                                               | 100 (9)                 | 1.00                                        |          | 140,000,000 |                    | 00.00          | 300,000,000                                                                                                    | 1.40,000 0     |  |  |
| REACTED                                                                                                    | CHEER       | -             | CITATION CONTRACTOR      | FETRIA                     | on rost controls                                    | 1                       |                                             |          | 104014      | CONFORM            | ATRA           |                                                                                                    |                |  |  |
| CRAACTER                                                                                                    | RISTICA     | -             |                          |                            |                                                     | -                       | -                                           |          |             | Teld               | Farl disease   | 1 Peril Shide                                                                                                    | 1 Fellines     |  |  |
| THAT FOR                                                                                                    |             |               |                          |                            |                                                     | -                       |                                             |          |             |                    | Tel 1 Marchael | Contraction of the local division of the local division of the loc |                |  |  |
| ANNE A                                                                                                    |             | D+12KA        |                          |                            |                                                     | -                       |                                             |          |             |                    |                |                                                                                                    |                |  |  |
| NO2610                                                                                                    |             |               |                          |                            |                                                     | -                       |                                             |          |             |                    |                |                                                                                                    |                |  |  |
| ACT PRIME                                                                                                    |             |               |                          |                            |                                                     | _                       |                                             |          |             |                    |                |                                                                                                    |                |  |  |
| 170                                                                                                    |             |               |                          |                            |                                                     | _                       |                                             |          |             |                    |                |                                                                                                    |                |  |  |
| CLOC DAD                                                                                                    |             |               |                          |                            |                                                     |                         |                                             |          |             |                    |                |                                                                                                    |                |  |  |
| TRUE POINT OF A                                                                                                    |             |               |                          |                            |                                                     |                         |                                             |          |             |                    |                |                                                                                                    |                |  |  |
| CAPACIDAD ENH                                                                                                    | H019 ( )    |               |                          |                            |                                                     | _                       |                                             |          |             |                    |                |                                                                                                    |                |  |  |
| MARCHE KON                                                                                                    | -           |               |                          |                            |                                                     |                         |                                             |          |             |                    |                |                                                                                                    |                |  |  |
| ALCOURAD BY R                                                                                                    | 0.00        | -             |                          |                            |                                                     | -                       |                                             |          |             |                    |                |                                                                                                    |                |  |  |
| NUMBER OF STREET                                                                                                    |             | -             |                          |                            |                                                     | _                       |                                             |          |             |                    |                |                                                                                                    |                |  |  |
| Contraction of the local division of the local division of the loc |             |               |                          |                            |                                                     | - 1                     |                                             |          |             |                    |                |                                                                                                    |                |  |  |
| DESCRIPTION ACTION                                                                                                    |             | -             |                          |                            |                                                     |                         |                                             |          |             |                    |                |                                                                                                    |                |  |  |
| DRICH PENN                                                                                                    |             | -             |                          |                            |                                                     | -                       |                                             |          |             |                    |                |                                                                                                    |                |  |  |

Ilustración 27 Reporte

**NOTA:** Este reporte solo aplica para tipos de documento Salida de Almacén de Bienes de Consumo o Devolutivos desde la funcionalidad de Movimientos de Almacén.

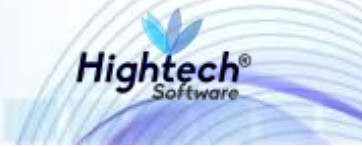

#### 5.7 Reporte Entrada Gemorepo

Para generar un reporte Entrada desde la Funcionalidad Gemorepo el usuario debe seguir la ruta Bienes y Servicios>>Almacenes>>Reportes>>Movimiento>>Movimiento Almacén.

| licaciones Nal                                                                                                    |                                                                                                    | Datos del Ingreso                                                                                                    |
|----------------------------------------------------------------------------------------------------|----------------------------------------------------------------------------------------------------|----------------------------------------------------------------------------------------------------|
| ADMON NACIONAL<br>GENERAL<br>CONTRAILIDAD<br>PRESUPUESTO<br>CUENTAS POR PAGAR<br>TESORERIA<br>BERNERY SERVICIOS N<br>NICSP<br>RECAUDOS<br>REPORTES UNAL | ADQUISICIONES     AACTIVOS FLIOS     ALMACENES     ADQUISICIONES     ALMACENES     ADOPTE     OPERATIVO     OF CONSULTAS     AFRONTES     AFRONTES     ADOVINEINTO     ADOVINEINTO     ADOVINEINTO | ▲ Usuaria   SOPORTET-I-I Consutores<br>Nora   94/33/27 pm<br>Pecha   11-sep-2018<br>Terminal   WH498PEC130.84H<br>Session   430-6364<br>Base datos   NU060QH<br>Ultimo Ing   Martes   11-septembre 2018.04:14 PW<br>Fecha y Hora del Sistema<br>11-5EP-2018 22:22 |
| PROVECTOS<br>INVERSIONES<br>FACTURACION CARTERA<br>PRIGOS                                                                                               | - ENTRADAS POR PERIODO<br>- SALIDAS X MARK/CATAL<br>- DOCUMENTO ALMACEN<br>- SALIDAS BIENES 'S'<br>- ALMAN BIENES 'S'                                                                              | UNIVERSIDAD<br>NACIONA<br>De colombia                                                                                                    |
| enes y servicios n/ Almaci                                                                                                    | enes/reportes/movimiento                                                                                                    | Acceso Directo                                                                                                    |
|                                                                                                    |                                                                                                    |                                                                                                    |

Ilustración 28 Ruta Reporte "Entrada Gemorepo"

Una vez el usuario está ubicado en la ruta y presiona la tecla "Enter" de su teclado, QUIPU abre la ejecución de reportes con los siguientes campos editables:

- Empresa
- Desde Numero de Documento
- Hasta Numero de Documento
- Desde Periodo
- Hasta Periodo
- Desde Almacén
- Hasta Almacén
- Empresa para Encabezados
- Tipo de Documento SRF

| ución de R | eportes                                                                    |
|------------|----------------------------------------------------------------------------|
| PORTEIT    | Ejecución de Reportes GEMORE PO 11/09/2018 1                               |
|            | Reporte                                                                    |
|            | Código INPMMVAL MOVIMENTO ALMACEN<br>Usuario SOPORTEIT IT CONSULTORES      |
|            | Impresora EPSON FX-1170_SFI EPSON FX-1170_SFI, \\SERVIRED\\EPSONFX1170_SFI |
|            | Path Spool C:VNPMMVAL Copias                                               |
|            | Idioma ESP ESPANOL Tamaño de la Fuente Mediana                             |
|            | Destino Vista Previa 🔽                                                     |
|            | Parámetros                                                                 |
|            | Descripción Valor                                                          |
|            | Empresa 5001                                                               |
|            | Desde Numero Documento 1                                                   |
|            | Hasta Numero Documento 99999                                               |
|            | Desde Periodo 200701                                                       |
|            | Hasta Periodo 200712                                                       |
|            | Desde Almacen 0                                                            |
|            | Hasta Almacen 9999                                                         |
|            | Empresa para Encabezados UNIVERSIDAD NACIONAL DE                           |
|            | Tipo de Documento SRF ENC                                                  |
|            | Y I I I I I I I I I I I I I I I I I I I                                    |
|            | Procesar Ca <u>n</u> celar                                                 |

Ilustración 29 Ejecución de Reportes

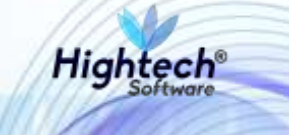

Cuando el usuario modifica los campos y da clic en el botón "Procesar", QUIPU abre una ventana en la que se elige el destino del reporte

| 📕 Movimientos de Almacén               |    |
|----------------------------------------|----|
| File Edit View Help                    |    |
| × 🖻 🚔   🦉 🗙   🗉 🖻   🤶                  |    |
| -                                      | 4  |
| Firma                                  |    |
| Dependencia                            |    |
|                                        |    |
| Presione <enter> para continua</enter> | ar |
| Destino Preview                        |    |
|                                        |    |
| •                                      | ✓  |

Ilustración 30 Destino Reporte

Al usuario seleccionar el destino y presionar la tecla "Enter" de su teclado, QUIPU abre una ventana con el reporte en pantalla.

|                  | neardae<br>CIONAL<br>Samera | UNI<br>100                                                                                                    | VERSIDAD NAC<br>1 - NIVEL CENTI<br>Nit: 85<br>Movimiento | IONAL DE COL<br>VAL NIVEL NAV<br>9999063<br>s de Almacén | ombia<br>Cional |                      | PAGNA 1 DE<br>PROGRAMA N<br>V. 4055<br>11/08/2018 23<br>IT CONSULTOR | 1<br>PMMVAL<br>40:47<br>ES |
|------------------|-----------------------------|----------------------------------------------------------------------------------------------------|----------------------------------------------------------|----------------------------------------------------------|-----------------|----------------------|----------------------------------------------------------------------|----------------------------|
| Tpda             | EDC - ENTRADA CONTUN        | 40                                                                                                    |                                                          | Area Resp                                                | 101010101 - 1   | RECTORIA             |                                                                      |                            |
| Númera           | 60                          | Factos                                                                                                    | 31/67/2010                                               | Solicitante                                              |                 | 3                    | 9                                                                    |                            |
| Rmacén           | 100101 + BIENES NUEVOS      |                                                                                                    |                                                          | 3pilly Contrib                                           | 11 - MAYOR      | ENTRADAS             | Edado EV                                                             | TREGA 70TAL                |
| froyedto         | 400000010674 - APOYO A      | ESTUDIANTEI DE POIGRADO CON DI                                                                                                    | STINCIÓN DE ORADO                                        | DE HONOR: DE LA                                          | UNIVERSIDAD NAC | IONAL DE COLOMBIA    | 1 - 11 - 11 - 11 - 11 - 11 - 11 - 11 -                               |                            |
| ACTURAL RELAT    | CIDNADAS                    |                                                                                                    |                                                          |                                                          |                 |                      |                                                                      | 1                          |
| rig right ne tri | Tipo Socumento              | 17 M                                                                                                    | etja   No                                                | 147.0                                                    | Fecha           | N/a                  | 1/264                                                                | total                      |
|                  | 1-FACTURA                   |                                                                                                    | 15 1                                                     | 23                                                       | 35.07.0010      |                      | 0.00                                                                 | 1.00                       |
|                  |                             |                                                                                                    |                                                          |                                                          |                 |                      |                                                                      | 8.00                       |
| 006664 1-816     | ENER NUEVOR                 |                                                                                                    |                                                          |                                                          |                 |                      |                                                                      | 1                          |
|                  | Tipo                        | Grup                                                                                                    | E7                                                       | T                                                        |                 | Tubgru               | ipo                                                                  |                            |
| 11-010           | ENES DE CONSUMO             | - ARTICULOS Y MATERIALES MEDICOS                                                                                                    | DENTALES, METERIN                                        | ARIOS Y DE                                               |                 | 2 - ARTICULOS Y MATE | DRIALES DENTALES                                                     |                            |
| fam              | Disonpeión                  | Cardidad                                                                                                    | Maria                                                    | Destand                                                  | Proceder        | Nora Vixor Overano   | Veloc Total ain fill                                                 | Velor Total                |
| 23514 AB         | REPOSAS                     | 1 71 12                                                                                                    |                                                          | UNIDAD                                                   |                 | 20,000.              | 20,000,00                                                            | 20,000,00                  |
|                  |                             | TOTALES TPO                                                                                                    | Valor Riduksino                                          | Vieoc NV                                                 | Velor Descuere  | to Costo Desmante    | Costo Financiación                                                   | Costo Total                |
|                  |                             | 12020100                                                                                                    | Velor Adquisició                                         | Wellor NW                                                | Valor Descuent  | to Costo Desmante.   | Coste Financiación                                                   | Coste Total                |
|                  |                             | TOTALES                                                                                                    |                                                          |                                                          |                 |                      |                                                                      | 010                        |
| DSErvaciones     | ONTABLE                     |                                                                                                    |                                                          |                                                          |                 |                      |                                                                      |                            |
| IpCo Gr 907      | TpCo Esp /u1 ENT            | RADAS DE ALMACEN (ORDENES DE AL                                                                                                    | TA)                                                      |                                                          | Nro. 571        | 7 Feriodo 2010       | 07 Fesha 3182/                                                       | 2010                       |
| Mayor 1          | Decatpolón                  | Area                                                                                                    | Deco N                                                   | 5                                                        | Decorpción      |                      | Débito                                                               | Credito                    |
| 15141501 5       | MATERIALES PARA EDUCACIÓN   | No. Contraction of the Contraction of the Contracti | 54548 - 1004                                             | 100 DROGAS                                               | ELEMENTOS ODO   | NTOLOGICOS,          | 20.000.00                                                            |                            |
|                  |                             |                                                                                                    |                                                          | DE LABO                                                  | RATORIO Y SANKS | AD.                  |                                                                      |                            |
| 24010101 1       | PROVEEDORES Y CONTRADISTA   | AS                                                                                                    |                                                          | 1 ADDILLAR                                               | DENERAL         |                      |                                                                      | 30,000.00                  |
| 24010101         | PROVEEDORES Y CONTRATIST    | AS                                                                                                    |                                                          | 1 AMUA                                                   | GENERAL         | Totales              | 30,000.00                                                            | 20,000.00                  |

Ilustración 31 Reporte

**NOTA:** Este reporte solo aplica para tipos de documento Entrada de Almacén de Bienes de Consumo o Devolutivos desde la funcionalidad de Movimientos de Almacén.

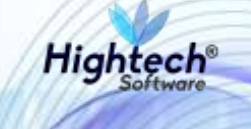

#### 5.8 Reporte Salida Gemorepo

Para generar un reporte Salida desde la funcionalidad Gemorepo el usuario debe seguir la ruta Bienes y Servicios>>Almacenes>>Reportes>>Movimiento>>Movimiento Almacén.

| licaciones Nal                                                                                                    |                                                                                                    | Datos del Ingreso                                                                                                    |
|----------------------------------------------------------------------------------------------------|----------------------------------------------------------------------------------------------------|----------------------------------------------------------------------------------------------------|
| ADMON NACIONAL<br>GENERAL<br>CONTABILIDAD<br>PRESUPUESTO<br>CUENTAS POR PAGAR<br>TESORERIA<br>BIENES Y SERVICIOS N<br>NICSP<br>RECAUDOS<br>REPORTES UNAL<br>PROYECTOS<br>INVERSIONES<br>ANANCES<br>FACTURACION CARTERA<br>PAGOS | ACTIVOS FIJOS  ALMACENES  ALMACENES ALMACENES  ALMACENES  ALMACENES  ALMACENES  ALMACENES  ALMACENES ALMACENES ALMACENES ALMACENES ALMACENES ALMACENES ALMACENES ALMACENES ALMACENES ALMAC | Usuario i SOPORTEIT-IT Consultores<br>Hora i 04(33):27 pm<br>Fecha i 11-sep-2018<br>Terminal : WIM-PREPC1L3URH<br>Session : 439-6388*<br>Base datos (NICO6QNT<br>Ultimo Jng : Martes 11 Septembre 2018 04:14 PW<br>Fecha y Hora del Sistema<br>11-SEP-2018 22:33<br>UNIVERSIDAD<br>NACCIONAL |
|                                                                                                    |                                                                                                    | Acceso Directo                                                                                                    |
|                                                                                                    |                                                                                                    | The solution of the second second second second second second second second second second second second second                                                                                                    |

Ilustración 32 Ruta Reporte "Entrada Gemorepo"

Una vez el usuario está ubicado en la ruta y presiona la tecla "Enter" de su teclado, QUIPU abre la ejecución de reportes con los siguientes campos editables:

- Empresa
- Desde Numero de Documento
- Hasta Numero de Documento
- Desde Periodo
- Hasta Periodo
- Desde Almacén
- Hasta Almacén
- Empresa para Encabezados
- Tipo de Documento SRF

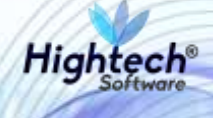

| EIT | Ejecución de Reportes                                                            | GEMORE PO :                   | 11/09/2018 |
|-----|----------------------------------------------------------------------------------|-------------------------------|------------|
|     | Reporte                                                                          |                               |            |
|     | Código NPMMVAL MOVIMENTO ALMACEN<br>Usuario SOPORTEIT IT CONSULTORES             |                               |            |
|     | Impresora EPSON FX-1170_SFI EPSON FX-1170_SFI, WSERVIR                           | RED/EPSONFX1170_SFI           |            |
|     | Path Spool C: UNPMMVAL<br>Idioma ESP ESPANOL Tamaño de<br>Destino Vista Previa 💌 | Copias<br>e la Fuente Mediana | •          |
|     | Parámetros<br>Descripción Va                                                     | lor                           |            |
|     | Empresa 500                                                                      | 01                            |            |
|     | Desde Numero Documento 1                                                         |                               |            |
|     | Hasta Numero Documento 999                                                       | 999                           |            |
|     | Desde Periodo 200                                                                | 0701                          |            |
|     | Hasta Periodo 200                                                                | 0712                          |            |
|     | Desde Almacen 0                                                                  |                               |            |
|     | Hasta Almacen 999                                                                | 99                            |            |
|     | Empresa para Encabezados UN                                                      | IVERSIDAD NACIONAL DE         |            |
|     | Tipo de Documento SRF EN                                                         | c                             | e          |
|     | Brossear Capsalar                                                                |                               |            |

Ilustración 33 Ejecución de Reportes

Cuando el usuario modifica los campos y da clic en el botón "Procesar", QUIPU abre una ventana en la que se elige el destino del reporte.

| 📕 Movimientos de Almacén                |          |
|-----------------------------------------|----------|
| File Edit View Help                     |          |
| × 🖻 🛍   🕸 🗙   🗉 🖻   🤶                   |          |
|                                         | <b>^</b> |
| Firma I                                 |          |
| Dependencia                             |          |
|                                         |          |
| Presione <enter> para continuar</enter> |          |
| Destino Preview                         |          |
|                                         | -        |
|                                         |          |

Ilustración 34 Destino Reporte

Al usuario seleccionar el destino y presionar la tecla "Enter" de su teclado, QUIPU abre una ventana con el reporte en pantalla.

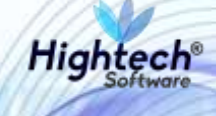

|                                                                                                    | NPERIONAL<br>COLONAL                                                                    |                  |                  |                 | UNIVI<br>1001     | ERSIDAD NACIO<br>NIVEL CENTR<br>Nit: 899<br>Movimientos | ONAL DE COL<br>AL NIVEL NAC<br>1999063<br>1 de Almacén | ombia<br>Ional |              |                               | PA<br>PR<br>V.<br>11<br>IT ( | ORA 1 DE 2<br>OGRAMA: NP<br>4055<br>109/2018 23:4<br>CONSULTORE | NWYAL<br>4:32<br>8 |
|----------------------------------------------------------------------------------------------------|-----------------------------------------------------------------------------------------|------------------|------------------|-----------------|-------------------|---------------------------------------------------------|--------------------------------------------------------|----------------|--------------|-------------------------------|------------------------------|-----------------------------------------------------------------|--------------------|
| Tpdo                                                                                                    | T \$80 -                                                                                | SALIDA DEVOLUT   | NO               |                 |                   |                                                         | Area Resp                                              | 10101          | DIDI - RECTU | RIA                           |                              |                                                                 |                    |
| Manura                                                                                                    | Forth 138 Factor 3107(2019                                                              |                  |                  |                 |                   | Solicitante                                             | 35452                                                  | TRA - ABADE I  | R OMAIRA     |                               |                              |                                                                 |                    |
| Atmacén-                                                                                                    | 102121                                                                                  | + BIENES NUEVO   | 8                |                 | -                 | 0.000                                                   | ToWy Contab                                            | 21.4           | MAYOR BAST   | NIVEL CENTRAL                 | ristin                       | ENT                                                             | REBA TOTAL         |
| Proyecto                                                                                                    | 400000                                                                                  | 010074 - APOYO 2 | ESTUDIANTES      | DE POSORAL      | O CON DIST        | NCION DE GRADO D                                        | E HONOR DE LAU                                         | NIVERSIDA      | D NACIONAL   | DECOLOMBIA                    | 275535                       | 1.7224                                                          | 1999 MARKAN        |
| 1                                                                                                    |                                                                                         |                  |                  |                 |                   |                                                         |                                                        |                |              |                               |                              |                                                                 |                    |
| BODEGA; 1-                                                                                                    | BIENES NUEVO                                                                            | \$               |                  |                 |                   |                                                         |                                                        |                |              |                               |                              |                                                                 |                    |
| 0.000                                                                                                    | Пре                                                                                     |                  |                  |                 | Srupe             |                                                         |                                                        |                |              | Subgrup                       | •                            |                                                                 |                    |
| 21 + DE                                                                                                    | EVOLUTIVOS REF                                                                          | ARABLES          |                  | 695 - N         | ADDINARIA 1       | EUUIPO                                                  | 1000                                                   |                |              | 6 - HERRAMIENTAS Y            | ACCESOR                      | 101                                                             |                    |
| 122                                                                                                    | DITE ATTOR                                                                              | Oelesperon       | 0                | Carbo           | eo.               | Marts                                                   | C 454 L 10                                             | PT PT          | DOEDECKIE    | Sales materies                | Valor total sin tvit         |                                                                 | Valor Jotal        |
|                                                                                                    | Sample Ton                                                                              | Disc. Basella    |                  | -               |                   |                                                         | CARDALOIA                                              |                | -            | 2.00.0000                     |                              | 2.200.000.00                                                    | 2.001000           |
| ANIT ANIT                                                                                                    | - Cita                                                                                  | Place biert 1    | THEN PROFILE &   | C Deprece       | u en codege       | Veror Adquisition                                       | Valor IVA                                              | Value De       | 121 /10      | Costo Dermarde.               | Cesto Pa                     | 200.000.00                                                      | 7.401.000.0        |
|                                                                                                    |                                                                                         | Ubicación        | Commence and the | Statute Statute | all second second | Frouedene                                               | (ia)                                                   |                |              |                               | Responsal                    | Die                                                             | 10001010000        |
| 010101010100                                                                                                    | 1 - EDIFICIO TOP                                                                        | THE DE ENFERME   | RIA PISO 1 REC   | INTO . 1 - AD   | QUISICION P       | OR COMPRA                                               | 1677                                                   |                | 384673944    | - ABADI R. OMAIRA             |                              |                                                                 |                    |
| ANEA CUMUN                                                                                                    |                                                                                         | -                |                  |                 |                   |                                                         | 1                                                      |                |              |                               |                              |                                                                 |                    |
| FICHA                                                                                                    | TECNICA                                                                                 | - 10             |                  |                 |                   |                                                         |                                                        |                |              | or extern collection emission |                              |                                                                 |                    |
| FICHA                                                                                                    | TECNICA                                                                                 | -                |                  | DETALLE         |                   |                                                         |                                                        |                |              | COMPONENTES                   |                              |                                                                 |                    |
| FICHA<br>CARACT                                                                                                    | TECNICA<br>TERÍSTICA                                                                    | -                |                  | DETALLE         | ő                 |                                                         |                                                        | n              |              | Setal Rett                    | (Marca)                      | Ref (Medelo)                                                    | RefD (Deta)        |
| FICHA<br>CARACT<br>CAPACIDAD                                                                                                    | TECNICA<br>TERÍSTICA                                                                    | -                |                  | DETALLE         |                   |                                                         |                                                        | 'n             |              | Setal Ref)                    | (Marca).                     | Raf2 (Nodelo)                                                   | Ret3 (Dto)         |
| FICHA<br>CARACT<br>CAPACIDAD<br>SIAMETRIO<br>BARCA                                                                                                    | TECNICA<br>TERÍSTICA                                                                    | 2H-10KA          |                  | DETALLE         |                   |                                                         | 31                                                     | n'             |              | Setal RelT                    | (Marca)                      | Ref2 (Jubdelo)                                                  | RefC (Otro)        |
| FICHA<br>CARACT<br>CARACTRO<br>DIAMETRO<br>MARCA<br>MODULO                                                                                                    | TERÍSTICA                                                                               | 2H-10KA          |                  | DETALLE         |                   |                                                         |                                                        | n              |              | Senal Reff                    | (Merca)                      | Ref dittels                                                     | Ref3 (0tro)        |
| FICHA<br>CARACT<br>CAPACIDAD<br>DIAMETRO<br>AARCA<br>AODULO<br>TOTENCIA                                                                                                    | TECNICA<br>TERÍSTICA                                                                    | 2H-10KA          |                  | DETALLE         |                   |                                                         |                                                        | n.             |              | Setal Kell                    | (Anna)                       | Raf2 (Jubdelo)                                                  | Field (Dev)        |
| FICHA<br>CARACI<br>CARACIDAD<br>CARACIDAD<br>CARACIDAD<br>CARACIDAD<br>AARCA<br>AODELO<br>POTENCIA<br>NPO                                                                                                    | TECNICA<br>TERÍSTICA                                                                    | 2H-10KA          |                  | DEDALLE         |                   |                                                         |                                                        | m              |              | Seral Ref)                    | (Merca)                      | Ref3 (littolelo)                                                | Field (Dev)        |
| FICHA<br>CARACIDAD<br>SIAMETRO<br>AAPCA<br>AODELO<br>FOTENCIA<br>ALDICIDAD                                                                                                    | TERISTICA                                                                               | 2H-10KA          |                  | DETALLE         |                   |                                                         |                                                        | m              |              | Setal Reff                    | (Merca)                      | Ref2 (ditroisio)                                                | Ket0 (Deo)         |
| FICHA<br>CARACT<br>CARACTRO<br>SIAACTRO<br>AAPCA<br>ADDELO<br>POTENCIA<br>NPU<br>AELOCIDAD<br>SISTEMACION                                                                                                    | TECNICA<br>TERÍSTICA                                                                    | 2H-10KA          |                  | DETALLE         |                   |                                                         |                                                        | 'n             |              | confuterres<br>Setal Reff     | (Aerca)                      | Rar2 (Inidelo)                                                  | KetO (Otro)        |
| FICHA<br>CARACIDAD<br>DIAMITIKO<br>AMPCA<br>ADDELO<br>VIDIENCIA<br>INPO<br>AELOCIDAD<br>SISTEMACION<br>CAPACIDAD EI                                                                                                    | TECNICA<br>TERÍSTICA<br>MES<br>N MORM                                                   | 2H-10KA          |                  | DETALLE         |                   |                                                         |                                                        | n              |              | CONFUSENCES                   | (Menta)                      | Ref2 (hitseld)                                                  | AerD (Otro)        |
| FICHA<br>CARACIDAD<br>SAABITRO<br>AARCA<br>ADDELO<br>TOTENCIA<br>INFO<br>ALOCIDAD<br>SEENACION<br>CAPACIDAD EP<br>AARCACION                                                                                                    | TECNICA<br>TERÍSTICA<br>483<br>N MDAH                                                   | 2H-10KA          |                  | DETALLE         |                   |                                                         |                                                        | π.             |              | conformentes<br>Setal Rell    | (Merca)                      | Ref2 (Jibóvio)                                                  | RetC (Otro)        |
| FICHA<br>CARACT<br>CARACIDAD<br>SALETIKO<br>MARCIA<br>MODELO<br>OTENCIA<br>MEDICIDAD<br>STENCICA<br>MARCIACIDA<br>MARCIACIDA<br>ELOCIDAD EN                                                                                                    | IES NOA                                                                                 | 2H-10KA          |                  | DETALLE         |                   |                                                         |                                                        | m.             |              | convoluences<br>Setal Reff    | (derca)                      | Rati (Julidelo)                                                 | Ret3 (Otro)        |
| FICHA<br>CARACT<br>CARACTORD<br>SIAACTHO<br>SIAACTHO<br>AADDELO<br>TOTENCIA<br>MEDICIDAD<br>SI DEVACION<br>CARACTORD<br>CARACTORD<br>CARACT                                                                                                    | TECNICA<br>TERÍSTICA<br>NES<br>N MO/H<br>N RRM                                          | 214-3000         |                  | DETALLE         |                   |                                                         |                                                        | 'n             |              | CONFUSENCES                   | (Merca)                      | Raf2 (Jibdelo)                                                  | Ref3 (0tro)        |
| FICHA<br>CARACTORIO<br>CARACTRIO<br>MARICA<br>MODELO<br>MEDICIDAD<br>MELICIDAD<br>CARACTORIO<br>CARACTORIO<br>VELOCIDAD EN<br>MARICACTORIO<br>VELOCIDAD EN<br>MARICACTORIO<br>VELOCIDAD EN<br>MARICACTORIO<br>VELOCIDAD EN<br>MARICACTORIO                                                                                                    | TECNICA<br>TERÍSTICA<br>NES<br>N MO/H<br>N RRM<br>Q<br>Q                                | 2H-10KA          |                  | DETALLE         |                   |                                                         | 30<br>                                                 | 'n             |              | CONFUSENCES<br>Setal Rel1     | (Merca)                      | Rafi2 (Mindeko)                                                 | Ret2 (0tro)        |
| FICHA<br>CARACT<br>CARACTORIO<br>MARCA<br>MODELO<br>MARCA<br>MODELO<br>MELOCIDAD<br>MELOCIDAD<br>CARACTON<br>VELOCIDAD EN<br>GREENACION<br>VELOCIDAD EN<br>GREENACION<br>DES CRAPCION                                                                                                    | IERISTICA<br>IERISTICA<br>IERISTICA<br>IERISTICA<br>IERISTICA<br>IERISTICA<br>IERISTICA | 2H-10KA          |                  | DETALLE         |                   |                                                         | 30<br>                                                 | n.             |              | convoluences<br>Secal Rel1    | Mma)                         | Rafi2 (Mindeko)                                                 | / Λεία (0m)        |
| FICHA<br>CARACT<br>CAPACIDAD<br>DARACTIO<br>MARCA<br>MODELO<br>MODELO | ITECNICA<br>TERISTICA<br>IES<br>N MONH<br>N MONH<br>N RRM<br>0<br>44                    | 2H-10KA          |                  | DETALLE         |                   |                                                         | 30<br>                                                 | n.             |              | convoluences<br>Setal RelT    | (Ama)                        | Rat2 (Mindeko)                                                  | Ret3 (Otro)        |

#### Ilustración 35 Reporte

**NOTA:** Este reporte solo aplica para tipos de documento Salida de Almacén de Bienes de Consumo o Devolutivos desde la funcionalidad de Movimientos de Almacén.